# Instrukcja obsługi systemu kontroli dostępu Tuya Smart Model H3-WiFi

## 1. Wprowadzenie

Urządzenie to wielofunkcyjny, autonomiczny kontroler dostępu do drzwi, działający w oparciu o **WiFi** oraz **RFID** (125 kHz/13,56 MHz). Może pracować jako **samodzielny system kontroli dostępu** lub jako czytnik **Wiegand**.

## 2. Zawartość opakowania

- Czytnik kart RFID (125 kHz lub 13,56 MHz) opcjonalnie
- Kontroler dostępu
- Zasilacz
- Instrukcja obsługi
- Elementy montażowe

## 3. Instalacja

## 3.1 Montaż urządzenia

- Usuń tylną obudowę.
- Wywierć otwory na śruby i kable.
- Zamocuj urządzenie na ścianie.
- Podłącz przewody zgodnie ze schematem instalacyjnym.

## 3.2 Podłączenie zasilania

- Urządzenie wymaga zasilania **DC 12V**.
- Podłącz przewody według schematu w instrukcji.

## 4. Schematy podłączenia

- Podłączenie przekaźnika NO/NC do systemu kontroli drzwi.
- Podłączenie przycisku wyjścia (REX) do ręcznego otwierania drzwi.
- Schemat podłączenia do czytnika Wiegand, jeśli urządzenie działa jako czytnik kart.
- Podłączenie czytnika odcisków palców do systemu kontroli dostępu.

## 5. Działanie i wskaźniki LED

• Czerwone światło – Tryb czuwania.

- Niebieskie światło Otwieranie drzwi.
- Zielone światło Dostęp udzielony.

# 6. Tryby Strike Out

- Normalnie otwarty (NO) drzwi pozostają otwarte po aktywacji.
- Normalnie zamknięty (NC) drzwi pozostają zamknięte do momentu aktywacji.
- Tryb czasowy możliwość ustawienia czasu odblokowania drzwi po autoryzacji.

#### 7. Programowanie

7.1 Szczegółowa instrukcja programowania

| Krok                                                                        | Kombinacja                              | a klawiszy                         |  |  |
|-----------------------------------------------------------------------------|-----------------------------------------|------------------------------------|--|--|
| 1. Wejście do trybu programowania * (Kod Administratora) #                  |                                         |                                    |  |  |
| 2. Dodanie użytkownika karty                                                | Dodanie użytkownika karty 1 (ID użytko  |                                    |  |  |
| . Dodanie użytkownika PIN 1 (ID użytko                                      |                                         | wnika) # (PIN) # (PIN: 4–6 cyfr)   |  |  |
| 4. Wyjście                                                                  | *                                       |                                    |  |  |
| 7.2 Usuwanie użytkowników                                                   |                                         |                                    |  |  |
| Krok                                                                        |                                         | Kombinacja klawiszy                |  |  |
| 1. Wejście do trybu programowania                                           |                                         | * (Kod Administratora) #           |  |  |
| 2. Usunięcie użytkownika (karta/PIN)                                        |                                         | 2 (Odczytaj kartę lub wpisz PIN) # |  |  |
| 3. Usunięcie użytkownika według ID                                          |                                         | 2 (ID użytkownika) #               |  |  |
| 4. Usunięcie użytkownika według numeru karty 2 (numer karty 8/10/17 cyfr) # |                                         |                                    |  |  |
| 5. Usunięcie wszystkich użytkowników                                        |                                         | 2 (Kod Administratora) #           |  |  |
| 6. Wyjście                                                                  |                                         | *                                  |  |  |
| 7.3 Konfiguracja przekaźnika                                                |                                         |                                    |  |  |
| Krok                                                                        | Kombinacja klawiszy                     |                                    |  |  |
| 1. Wejście do trybu programowania * (Kod Administratora) #                  |                                         |                                    |  |  |
| 2. Tryb impulsowy                                                           | yb impulsowy 3 (1–99) # (domyślnie 5 s) |                                    |  |  |

| Krok                                                  | Kombinacja klawiszy         |  |
|-------------------------------------------------------|-----------------------------|--|
| 3. Tryb przełączania (toggle)                         | 30#                         |  |
| 4. Wyjście                                            | *                           |  |
| 7.4 Tryby dostępu                                     |                             |  |
| Krok                                                  | Kombinacja klawiszy         |  |
| 1. Wejście do trybu programowania                     | * (Kod Administratora) #    |  |
| 2. Dostęp kartą                                       | 40#                         |  |
| 3. Dostęp PIN                                         | 41#                         |  |
| 4. Dostęp kartą lub PIN                               | 4 3 # (domyślnie)           |  |
| 5. Multi-user Access (wielu użytkowników) 4 3 (2–9) # |                             |  |
| 6. Wyjście                                            | *                           |  |
| 7.5 Ustawienia alarmu Strike-Out                      |                             |  |
| Krok                                                  | Kombinacja klawiszy         |  |
| 1. Wejście do trybu programowania                     | * (Kod Administratora) #    |  |
| 2. Wyłączenie alarmu                                  | 60# (domyślnie)             |  |
| 3. Włączenie alarmu                                   | 6 1 # (blokada na 10 min)   |  |
| 4. Włączenie alarmu z automatycznym czasem 62#        |                             |  |
| 5. Ustawienie czasu alarmu                            | 5 (0–3) # (domyślnie 1 min) |  |
| 6. Wyjście                                            | *                           |  |
| 7.6 Ustawienia dźwięków i podświetlenia               |                             |  |
| Krok                                                  | Kombinacja klawiszy         |  |
| 1. Wejście do trybu programowania                     | * (Kod Administratora) #    |  |
| 2. Wyłączenie dźwięku                                 | 70#                         |  |
| 3. Włączenie dźwięku                                  | 7 1 # (domyślnie)           |  |
| 4. Podświetlenie klawiatury wyłącz                    | one 7 4 #                   |  |

# Kombinacja klawiszy

- **5. Podświetlenie klawiatury włączone** 75#
- 6. Automatyczne podświetlenie 76# (domyślnie, wyłącza się po 20s)

\*

7. Wyjście

# 7.7 Reset do ustawień fabrycznych

Aby zresetować urządzenie do ustawień fabrycznych i dodać kartę administratora:

- 1. Wyłącz urządzenie.
- 2. Naciśnij i przytrzymaj **przycisk wyjścia**.
- 3. Włącz urządzenie usłyszysz dwa sygnały dźwiękowe.
- 4. Zwolnij przycisk wyjścia.
- 5. Dioda LED zmieni kolor na żółty **przyłóż kartę 125 kHz EM lub 13,56 MHz Mifare**.
- 6. Po pomyślnym zresetowaniu dioda LED zmieni kolor na czerwony.

Jeśli nie dodano karty administratora, przytrzymaj przycisk wyjścia przez 5 sekund, aby usunąć poprzednią kartę administratora.

# 8. Ustawienia Wiegand

- Możliwość pracy jako czytnik Wiegand (26/34 bitów).
- Konfiguracja formatu transmisji danych dla kompatybilności z innymi systemami kontroli dostępu.
- Obsługa Wiegand Input/Output dla integracji z innymi systemami.

# 8.1 Tryb kontrolera i podłączenie czytnika Wiegand

Urządzenie może działać jako kontroler, podłączony do zewnętrznego czytnika.

- Domyślny tryb fabryczny: 7 7 #
- Schemat podłączenia Wiegand:
  - o D0-Zielony
  - o D1 Biały
  - GND Czarny
  - V+-Czerwony

## Krok

- OPEN Żółty (przycisk wyjścia)
- NC/NO Sterowanie przekaźnikiem

▲ **Uwaga:** Zaleca się instalację diody **1N4004** (lub odpowiednika), aby uniknąć uszkodzenia czytnika przy użyciu wspólnego zasilacza.

## 9. Integracja z aplikacją Tuya Smart

- 1. Pobierz aplikację **Tuya Smart** na telefon.
- 2. Utwórz konto i zaloguj się.
- 3. Wybierz Dodaj urządzenie i znajdź Kontroler dostępu.
- 4. Wprowadź dane sieci WiFi 2,4 GHz.
- 5. Połącz urządzenie i zakończ konfigurację.

## 10. Tryby dostępu

- Tryb pojedynczej karty/PIN użytkownik może otworzyć drzwi za pomocą jednej karty lub kodu PIN.
- **Tryb wielokrotnej autoryzacji** wymagane są dwie karty lub kombinacja karty i PIN do otwarcia drzwi.
- Tryb gościa umożliwia tymczasowy dostęp dla gości.

#### 11. Kody funkcji i konfiguracji

#### Kod Funkcja

- \*# Wejście do trybu programowania
- 01# Dodanie nowego użytkownika
- 02# Usunięcie użytkownika
- 03# Reset ustawień do fabrycznych
- 04# Zmiana hasła administratora
- 05# Konfiguracja trybu Strike Out

#### 12. Rozwiązywanie problemów

- Brak reakcji na karty/PIN Sprawdź, czy karta jest zarejestrowana.
- Brak połączenia z WiFi Upewnij się, że korzystasz z sieci 2,4 GHz.
- Nie działa otwieranie drzwi Sprawdź okablowanie i zasilanie.

• Reset urządzenia – Przytrzymaj przycisk reset przez 10 s, aż dioda zacznie migać.

# 13. Specyfikacja techniczna

| Parametr                |               | Wartość                                                                                                    |  |  |
|-------------------------|---------------|----------------------------------------------------------------------------------------------------|--|--|
| Czytnik<br>zbliżeniowy  |               | <b>EM / EM + Mifare (opcja)</b> 125 kHz / 125 kHz + 13,56 MHzZasięg: 2–6 cm                                                                      |  |  |
| Długość PIN             |               | 4–6 cyfr                                                                                                    |  |  |
| Złącza                  |               | Wyjście przekaźnikowe, Przycisk wyjścia (REX), Wejście Wiegand,<br>Wyjście Wiegand                                                               |  |  |
| Przekaźnik              |               | - Typ: NO, NC, COM- Czas działania: 0–99 s (domyślnie 5 s)-<br>Obciążenie: do 2 A                                                                |  |  |
| Interfej                | s Wiegand     | - <b>EM Card</b> : 26–44 bitów (wejście/wyjście)- <b>Mifare Card</b> : 26–44, 56, 58 bitów (I/O)(Domyślnie: 26 bitów dla EM, 34 bity dla Mifare) |  |  |
| Wyjście PIN             |               | 4 bity, 8 bitów (ASCII), 10-cyfrowy numer wirtualny(domyślnie 4<br>bity)                                                                         |  |  |
| Warunk<br>środow        | ki<br>viskowe | - Temp. pracy: -40°C ~ 60°C- Wilgotność: 0%RH ~ 98%RH                                                                                            |  |  |
| Obudowa                 |               | - ABS- Kolor: czarny- Wymiary: 116×72×24 mm (dł.×szer.×wys.)                                                                                     |  |  |
| Waga u                  | rządzenia     | 160 g                                                                                                    |  |  |
| Waga w<br>opakowaniu    |               | 185 g                                                                                                    |  |  |
| 14. Tablica okablowania |               |                                                                                                    |  |  |
| Kolor                   | Funkcja       | Uwagi                                                                                                    |  |  |
| Red                     | +12V          | 12–18 V DC (zasilanie dodatnie)                                                                                                    |  |  |
| Black                   | GND           | Ujemny biegun zasilania DC                                                                                                    |  |  |
| Blue                    | NO            | Styk przekaźnika (Normalnie Otwarty)                                                                                                    |  |  |
| Purple                  | СОМ           | Wspólny styk przekaźnika (Common)                                                                                                    |  |  |
| Orange                  | NC            | Styk przekaźnika (Normalnie Zamknięty)                                                                                                    |  |  |
| Yellow                  | OPEN (REX     | ) Wejście przycisku wyjścia (Request to Exit)                                                                                                    |  |  |

| Kolor                                       | Funkcja       | Uwagi                    |                             |                  |
|---------------------------------------------|---------------|--------------------------|-----------------------------|------------------|
| White                                       | D1            | Wiegand (Data 1)         |                             |                  |
| Green                                       | D0            | Wiegand (Da              | ita 0)                      |                  |
| Grey                                        | Doorbell A    | Styk dzwonk              | a (kontakt A)               |                  |
| Brown                                       | Doorbell B    | Styk dzwonka (kontakt B) |                             |                  |
| 15. Sygnalizacja dźwiękowa i świetlna       |               |                          |                             |                  |
| Status                                      |               |                          | Dioda LED                   | Sygnał dźwiękowy |
| Tryb cz                                     | uwania (Stai  | ndby)                    | Czerwone światło            | _                |
| Wejście                                     | e w tryb prog | gramowania               | Czerwone światło (jasne)    | Jeden sygnał     |
| W trybi                                     | e programov   | wania                    | Pomarańczowe światło        | Jeden sygnał     |
| Błąd / C                                    | Operacja nie  | udana                    | _                           | Trzy sygnały     |
| Wyjście                                     | e z trybu pro | gramowania               | Czerwone światło (jasne)    | Jeden sygnał     |
| Otwarc                                      | ie drzwi      |                          | Zielone światło             | Jeden sygnał     |
| Alarm (                                     | Strike-Out it | tp.)                     | Czerwone światło (mruganie) | Seria sygnałów   |
| 16. Zawartość opakowania (Carton Inventory) |               |                          |                             |                  |

- Urządzenie (panel z klawiaturą/czytnikiem)
- Dioda **1N4004** (ochrona przekaźnika)
- Kołki rozporowe do montażu w ścianie (Wall Anchors)
- Wkręty samogwintujące (Self Tapping Screws) Ø4×25 mm
- Śrubokręt (opcjonalnie)

# Uproszczona instrukcja

| Opis funkcji                   | Operacja                                          |
|--------------------------------|---------------------------------------------------|
| Wejście do trybu programowania | * - Kod Administratora - # (domyślny kod: 123456) |
| Zmiana kodu administratora     | 0 - Nowy Kod - # - Powtórz Nowy Kod - # (6 cyfr)  |

Opis funkcji

## Operacja

**Dodanie użytkownika karty** 1 - Przeczytaj kartę - # (można dodawać karty ciągle)

**Dodanie użytkownika PIN** 1 - PIN - # (PIN: 4–6 cyfr)

Usunięcie użytkownika 2 - Przeczytaj kartę - # / 2 - PIN - #

Wyjście z trybu programowania \*

Otwieranie drzwi

Typ użytkownika Operacja

Użytkownik karty Przeczytaj kartę

Użytkownik PIN Wpisz PIN i #

## Dodawanie karty lub kodu PIN

- 1. Wejdź w tryb programowania: (Master Code)#
- 2. Dodaj kartę: (Odczytaj kartę)
- 3. Dodaj kod PIN: (Wpisz PIN)#
- 4. Zakończ: #

## Usuwanie karty lub kodu PIN

- 1. Wejdź w tryb programowania: (Master Code)#
- 2. Usuń kartę/PIN: (Odczytaj kartę lub wpisz PIN)#
- 3. Zakończ: #

Dziękujemy za wybór systemu kontroli dostępu Tuya!